## Webによる参加方法 PCによる参加 槽屋医師会学術講演会 (R3.09.07 18:30~19:30) ブラウザは、『Googlechrome』をご利用ください。 ※その他ブラウザの場合うまく参加できないことがあります。 ブラウザは、『Googlechrome』をご利用ください。 ※その他ブラウザの場合うまく参加できないことがあります。 アレングを行った。 ※その他ブラウザの場合うまく参加できないことがあります。

## 参加URL:https://nho.webex.com/

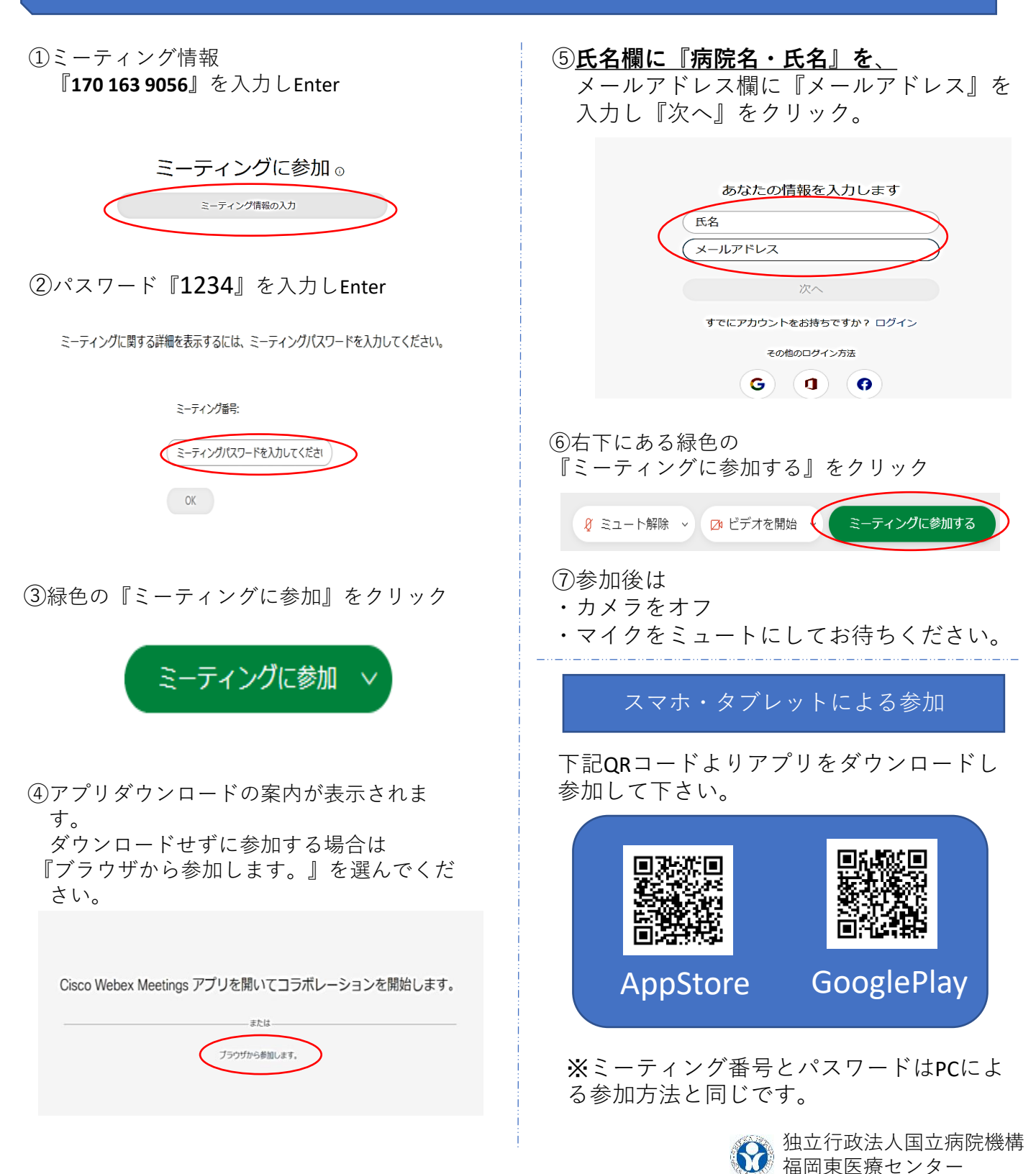